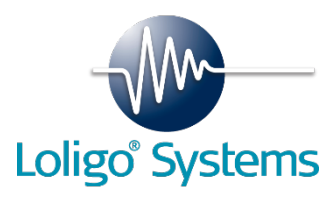

# Gas Mixing System (GMS)

Installation and Operation Manual

Version: 1.0.3 (March, 4, 2021)

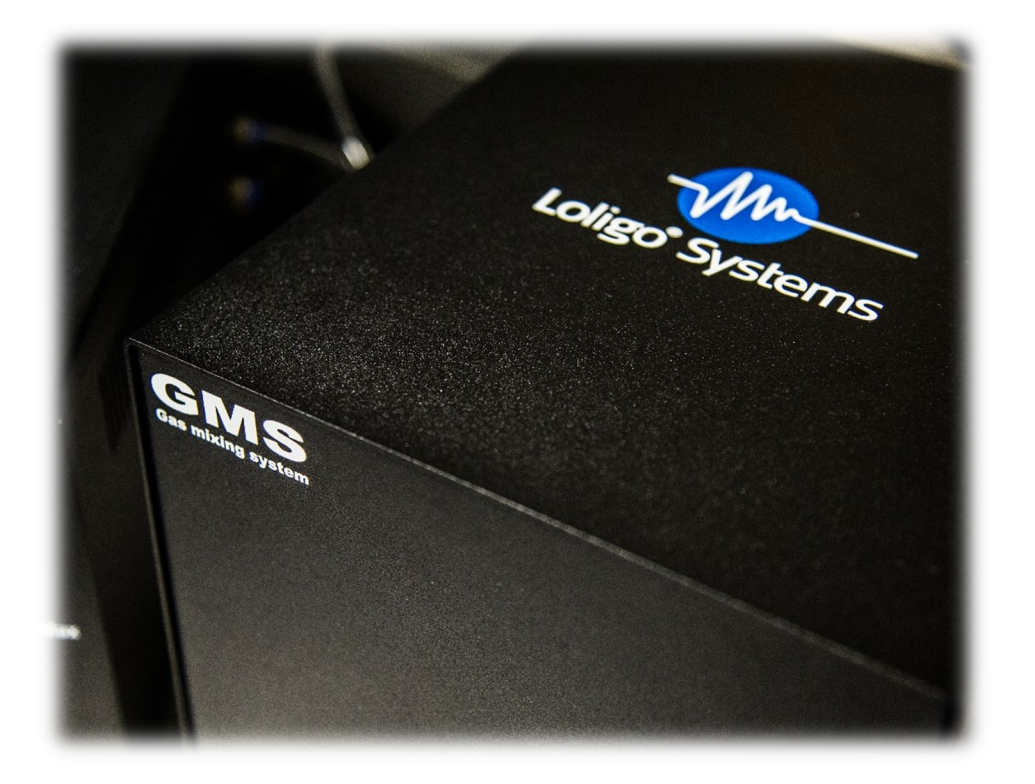

## Disclaimer

The information in this publication is provided for reference only. Every effort has been made to make this manual as complete and as accurate as possible. However, in no event shall the publisher and author of this document be liable for errors contained herein nor for incidental or consequential damages or injuries in connection with the furnishing, performance or use of this material. All product specifications, as well as the information contained in this publication, are subject to change without notice.

This publication may contain or reference information and products protected by copyrights or patents and does not convey any license under our patent rights, nor the rights of others. We do not assume any liability arising out of any infringements of patents or other rights of third parties.

We make no warranty of any kind with regard to this material, including but not limited to the implied warranties of merchantability and fitness for a particular purpose. Customers are ultimately responsible for validation of their systems.

© 2017 Loligo® Systems ApS. All rights reserved. No part of this publication may be stored in a retrieval system, transmitted, or reproduced in any way, including but not limited to photocopy, photograph, magnetic or other record, without our prior written permission.

BOBS<sup>™</sup> is a registered trademark of Loligo® Systems 2017. All rights reserved.

All trademarks within are the property of their respective owners.

## **Technical Support**

Loligo<sup>®</sup> Systems ApS Toldboden 3, 2nd floor DK-8800 Viborg Denmark Phone +45 6166 6929 Email: <u>mail@loligosystems.com</u>

## Safety notes

Please follow these safety guidelines to protect yourself from potential hazards. Please note that this list is not exhaustive and careful handling of the device is required at all times. Loligo® Systems is not liable for any injuries arising from inappropriate operation of the device.

Please follow these general guidelines:

- Read all instructions prior to installing, operating and servicing this product
- Install your equipment as specified in the instruction manual.
- The GMS must not be installed and operated by unqualified personnel.
- Connect the product to the specified electrical, gas and pressure sources.
- Ensure that all power cables and gas tubing are in proper condition and securely connected. Disconnect all power sources when maintenance is being performed, to prevent electrical shock and personal injury.
- Do not operate this instrument in excess of the specifications marked on and supplied with this product. Failure to heed this warning can result in serious personal injury and/or damage to the equipment.
- Do not operate the GMS with gases other than oxygen, nitrogen and carbon dioxide to avoid risk to health and damage of the device
- Only use the GMS in well aerated spaces to avoid depletion of oxygen or harmful levels of carbon dioxide.
- Do not use the product if it is damaged or defective.
- References should always be made to the Health and Safety data supplied with any chemicals used. Generally accepted laboratory procedures for safe handling of chemicals should be employed.

## **Symbols**

Follow all **CAUTION** and **WARNING** notes marked on and supplied with this product to avoid serious injury or damage to the device.

### Symbol Meaning

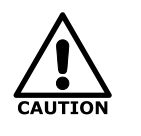

A **CAUTION** notice denotes a hazard. It calls attention to an operating procedure, practice, or the like that, if not correctly performed or adhered to, could result in damage to the product or loss of important data. Do not proceed beyond a CAUTION notice until the indicated conditions are fully understood and met.

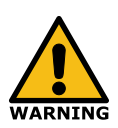

A **WARNING** notice denotes a hazard. It calls attention to an operating procedure, practice, or the like that, if not correctly performed or adhered to, could result in personal injury or death. Do not proceed beyond a WARNING notice until the indicated conditions are fully understood and met.

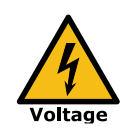

Danger from **electrical voltage**. Failure to head this warning may lead to serious injury or death.

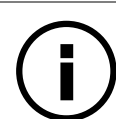

Information about any **essential requirements** or actions to operate the instrument.

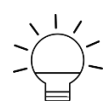

Helpful information that may improve the usability of the instrument.

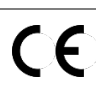

**CE mark** indicating that the product has been assessed to meet safety and health requirements for products sold in the EEA.

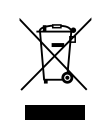

According to the directive 2002/96/EG (WEEE), any product labelled with this **WEEE symbol** must not be disposed of with the domestic waste.

## Intended use of the product

The Loligo® Systems <u>Gas</u> <u>Mixing</u> <u>System</u> (GMS) is a scientific instrument and exclusively designed to mix oxygen ( $O_2$ ), carbon dioxide ( $CO_2$ ) and nitrogen ( $N_2$ ) gas in research laboratories.

Only use gases and apply chemicals with the GMS as specified in Table 1. Loligo® Systems will not be liable for any use of gases and chemicals not contained therein.

| Chemical/Agent      | Application                  |
|---------------------|------------------------------|
| Deionized water     | Cleaning, gas humidification |
| Ethanol             | Cleaning                     |
| N <sub>2</sub> gas  |                              |
| O <sub>2</sub> gas  | Gas mixing                   |
| CO <sub>2</sub> gas | -                            |

Table 1: Use and application of chemicals approved for the GMS.

The GMS instruments may not be retrofitted by users.

Only original parts and accessories as well as pressure rated tubing and connectors must be used for operation and maintenance the GMS instruments.

Do not operate the GMS in damp and wet areas or outdoors.

The GMS is not designed for medical applications.

Any other use as specified in this manual is not permitted.

## **Table of Contents**

| D  | ISCLAIN | MER                       | II  |
|----|---------|---------------------------|-----|
| TI | ECHNIC  | CAL SUPPORT               | III |
| S/ | AFETY N | NOTES                     | IV  |
| S١ | MBOL    | S                         | V   |
| IN | ITENDE  | ED USE OF THE PRODUCT     | VI  |
| T/ | ABLE OF | F CONTENTS                | VII |
| T/ | ABLE OF | F FIGURES                 | IX  |
| 1  | INTE    | RODUCTION                 | 1   |
|    | 1.1     | Product overview          | 1   |
|    | 1.2     | INSTRUMENT SPECIFICATIONS | 2   |
|    | 1.3     | Shipment components       | 3   |
| 2  | INST    | TALLATION                 | 4   |
|    | 2.1     | System requirements       | 4   |
|    | 2.2     | Software                  | 4   |
|    | 2.2.1   | Overview                  | 4   |
|    | 2.2.2   | Installation              |     |
|    | 2.2.3   | Settings                  | 5   |
|    | 2.3     | HARDWARE                  | 5   |
|    | 2.3.1   | Overview                  | 5   |
|    | 2.3.2   | GMS installation          | 5   |
| 3  | EXP     | PERIMENT                  | 8   |
|    | 3.1     | OVERVIEW                  | 8   |
|    | 3.2     | RUNNING AN EXPERIMENT     | 9   |
|    | 3.2.1   | Choose experiment mode    | 9   |
|    | 3.2.2   | End of experiment         | 12  |
| 4  | TRO     | DUBLESHOOTING             | 13  |
| 5  | APP     | PENDIX                    | 14  |
|    | 5.1     | MAINTENANCE               | 14  |
|    | 5.1.1   | Cleaning                  |     |
|    | 5.1.2   | Change of fuse            |     |

| 6 | IND   | EX                        | 17 |
|---|-------|---------------------------|----|
|   | 5.4   | DECLARATION OF CONFORMITY | 17 |
|   | 5.3   | Disposal                  | 16 |
|   | 5.2.3 | Limitation of Remedies:   | 15 |
|   | 5.2.2 | Limitation of Warranty    | 15 |
|   | 5.2.1 | Warranty policy           | 15 |
|   | 5.2   | WARRANTY                  | 15 |
|   | 5.1.3 | Calibration service GMS   | 15 |

## **Table of Figures**

| Figure 1: GMS rear view         | 1  |
|---------------------------------|----|
| Figure 2: GMS & accessories     | 3  |
| Figure 3: Software settings.    | 5  |
| Figure 4. Rear of the GMS       | 6  |
| Figure 5: Experiment overview   | 8  |
| Figure 6: Experiment checklist  | 9  |
| Figure 7: Manual mode           | 10 |
| Figure 8: Experiment summary    | 10 |
| Figure 9: Automated experiment  | 11 |
| Figure 10: Automated protocol   | 11 |
| Figure 11: Automated experiment | 12 |
| Figure 12: Change of fuse       | 14 |
|                                 |    |

## **1** Introduction

### **1.1 Product overview**

The Gas Mixing System (GMS) by Loligo® Systems performs automated fine-scale mixing of oxygen (O<sub>2</sub>), carbon dioxide (CO<sub>2</sub>) and nitrogen (N<sub>2</sub>) gas using in-built mass flow controllers. The GMS can be readily connected and operated with the Loligo® Systems Blood Oxygen Binding System (BOBS<sup>TM</sup>) or customized to any other application, which requires precise mixing of gases.

#### Features

- Broad and fine-scaled range of O<sub>2</sub> mixtures (0.01% 100%)
- CO<sub>2</sub> mixing from 0.03% to 6%
- Software controlled automated gas mixing
- Customizable to different gas ranges and gas types

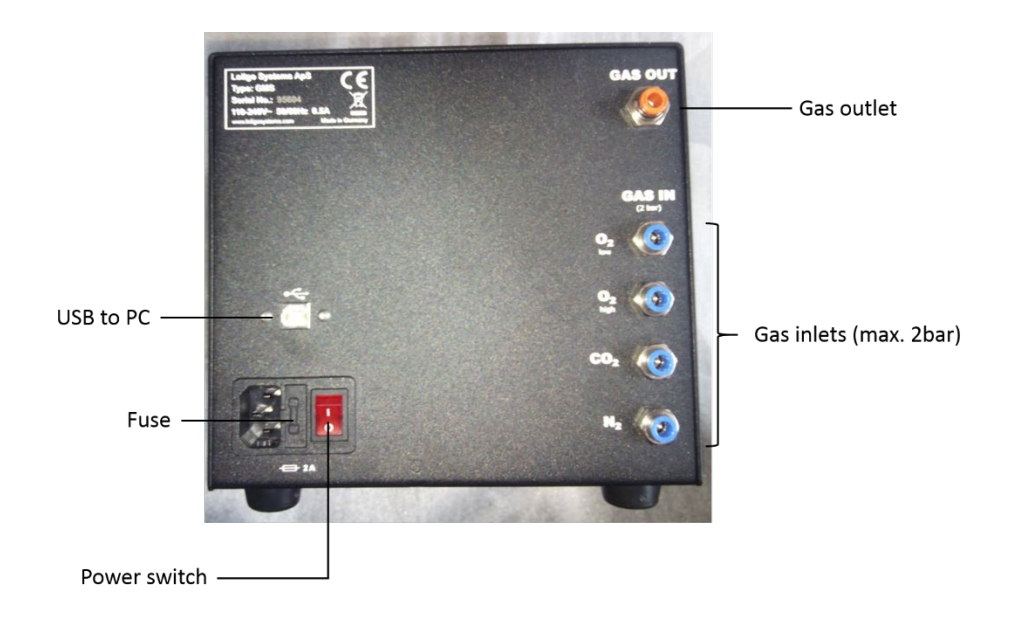

Figure 1: GMS rear view

## **1.2 Instrument specifications**

| Type gas flow controller        | Brooks Instruments SLA5850 Rev B Mass Flow<br>Controller                                               |
|---------------------------------|----------------------------------------------------------------------------------------------------|
| Recommended input pressure*     | 2 bar (± 0.3 bar)                                                                                      |
| Maximum input pressure          | 2.5 bar                                                                                                |
| Permitted gas types**           | N <sub>2</sub> , O <sub>2</sub> , CO <sub>2</sub>                                                      |
| Gas ranges                      | O <sub>2</sub> 0.01 – 100%, CO <sub>2</sub> 0.03 – 6%                                                  |
| Gas connector type              | 6 mm push-in                                                                                           |
| Maximum flow rate***            | O <sub>2</sub> : 500 mL / min                                                                          |
|                                 | N <sub>2</sub> : 500 mL / min                                                                          |
|                                 | CO <sub>2</sub> : 15 mL / min                                                                          |
| Communication interface         | USB 2.0                                                                                                |
| Flow Accuracy****               | ±0.9% of set point (S.P.) (20-100% F.S.),<br>±0.18% of F.S. (2-20% F.S., 1-20% F.S. from 1-<br>50 lpm) |
| Repeatability & Reproducibility | 0.20% S.P.                                                                                             |
| Response Time                   | 2 s                                                                                                    |
| Zero stability                  | $< \pm 0.2\%$ F.S. per year                                                                            |
| Power supply                    | 100-240 VAC 50/60Hz                                                                                    |
| Dimensions                      | Height 194 mm, Width 199 mm, Depth 227 mm                                                              |
| Weight                          | 11 kg                                                                                                  |
| Operating temperature           | 0 - +65 °C (32-149 °F)                                                                                 |

\*Other input pressures may lead to inaccurate gas mixing

\*\*Other gas types on request

\*\*\*Other flow rates on request

\*\*\*\* Flow accuracy N2 equivalent typical

## **1.3 Shipment components**

Please check for completeness of the listed components when unpacking.

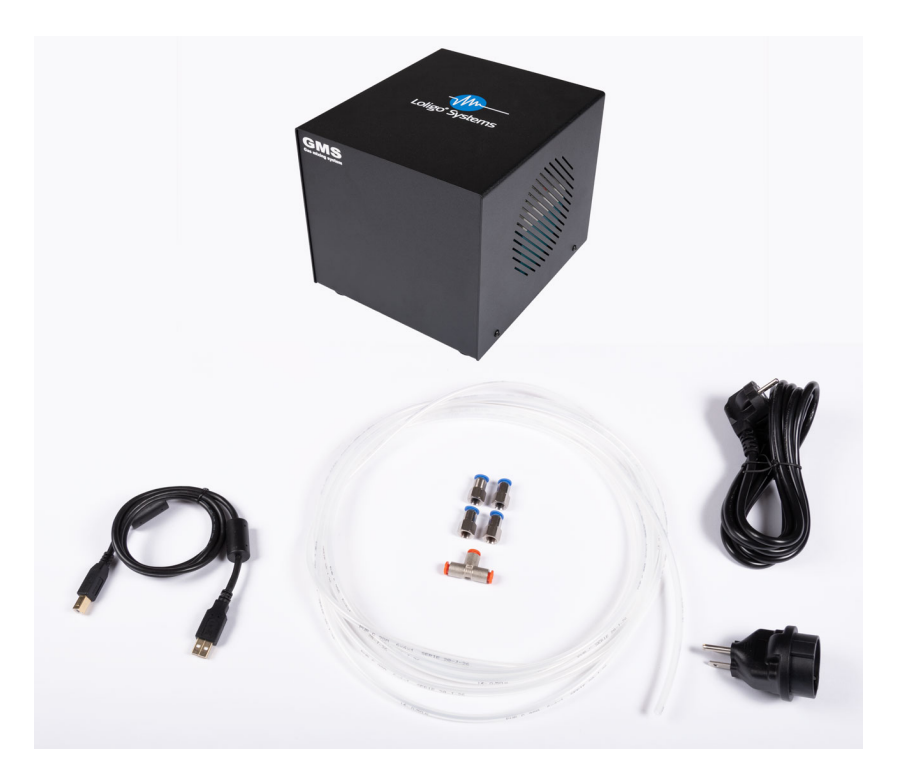

#### Figure 2: GMS & accessories.

- Gas mixing system
- Power cable + adapter
- USB cable
- 5 meter 6 mm PU tubing
- T-piece push-in fitting
- 4 x push-in hose adapter 6 mm

## 2 Installation

This chapter outlines how to perform the initial set-up of the GMS software and hardware.

## 2.1 System requirements

- One free USB port on your PC
- Windows<sup>®</sup> 10
- PC with minimum 2.4 GHz processor and 8 GB RAM or better
- Recommended monitor resolution of 1280x1024 pixels

## 2.2 Software

#### 2.2.1 Overview

The GMS can be operated as standalone device using the GMS software or as part of the Loligo® System's Blood Oxygen Binding Systems (BOBS<sup>TM</sup>) using the BOBS software (for details see BOBS<sup>TM</sup> manual). Both software enable automated and customizable gas mixing experiments.

The software setup installs all drivers und the user interface required to operate the GMS.

### 2.2.2 Installation

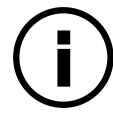

To install the GMS software you need to be logged in as administrator or start the installation as administrator.

- 1. Turn on the PC.
- 2. Verify that the monitor display is set to a minimum of 1280x1024.
- 3. Visit <u>www.loligosystems.com/downloads</u> and download the latest version of the **Gas Mixing System software.** If not logged in as administrator, right-click on `GMS.exe' and select `**Run as administrator**` from the pop-up menu.
- 4. Setup now guides you through the installation procedure. Follow the on-screen instructions as they appear.
- 5. After installation is complete, restart your PC.

#### 2.2.3 Settings

- 1. Double-click on the GMS icon on your desktop.
- 2. Go to Settings (Figure 3)
- 3. Adjust the user interface to your preferred graph background or language.

| ۵                   |      | GMS software     |           | _ 🗆 ×              |
|---------------------|------|------------------|-----------|--------------------|
| ← Settings          |      |                  |           | Simulation mode ON |
| Device setup        |      | User interface   |           |                    |
| Auto configure      | Scan | Graph background | White •   |                    |
| Hardware found      |      | Language         | English - |                    |
| GMS-500 (Simulated) |      |                  |           |                    |
|                     |      |                  |           |                    |
|                     |      |                  |           |                    |
|                     |      |                  |           |                    |
|                     |      |                  |           |                    |
|                     |      |                  |           |                    |
|                     |      |                  |           |                    |
|                     |      |                  |           |                    |
|                     |      |                  |           |                    |
|                     |      |                  |           |                    |
|                     |      |                  |           |                    |
|                     |      |                  |           |                    |
|                     |      |                  |           |                    |
|                     |      |                  |           |                    |

Figure 3: Software settings.

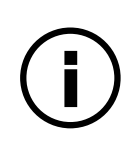

The GMS software identifies the COM ports allocated to the in-built mass flow controllers automatically. However, communication may fail if two digit COM ports were allocated by Windows®. In this case, change the GMS COM ports to one digit numbers in the Windows® device manager.

## 2.3 Hardware

#### 2.3.1 Overview

Please follow these instructions to connect the GMS to your PC.

### 2.3.2 GMS installation

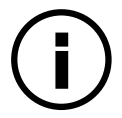

You must install the GMS software prior to connecting the GMS to the PC.

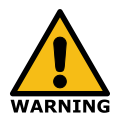

The GMS weighs 11kg. Please consult help from another person if you are unable to safely lift the device alone.

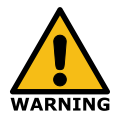

Only install and operate the GMS in well aerated spaces to avoid depletion of O<sub>2</sub> or harmful levels of CO<sub>2</sub>.

- 1. Unpack the GMS and place the device **safely** on an **even and stable surface**. Leave approximately **20 cm space** at each site to allow for **sufficient air circulation** at the ventilation slots. Keep the packaging for future transport.
- 2. Connecting the GMS with gas supplies
  - a. Cut the 6 mm tubing to the required length.
  - b. Push the 6 mm tubing into one of the blue fittings at the rear of the GMS (Figure 4).
  - c. Connect the other end of the tubing to the corresponding gas supply as indicated by the gas type label (Figure 4).
  - d. To connect  $O_2$  gas you may branch the  $O_2$  gas supply into two tubes using the supplied T-piece. The two ends are then connected to the two  $O_2$  gas fittings at the rear of the GMS (Figure 4).

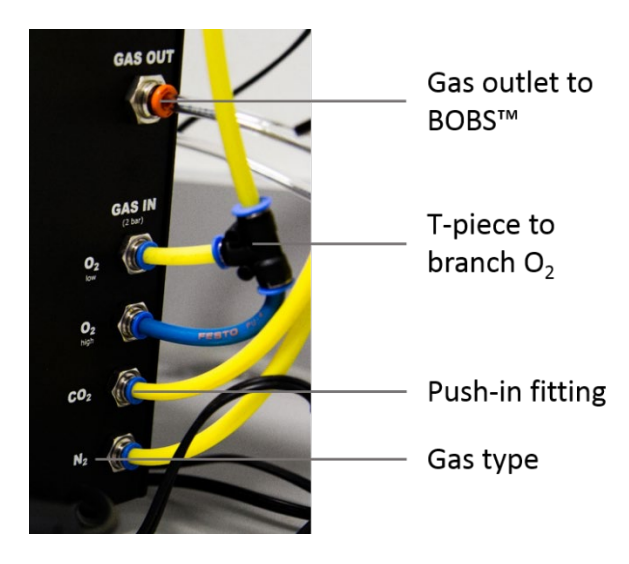

Figure 4. Rear of the GMS.

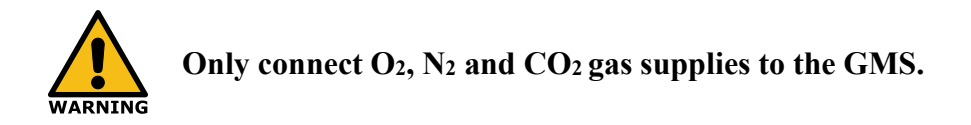

- 3. Connect one end of the provided 6 mm tubing with the **orange** push-in fitting located at the top-rear of the GMS labelled as `GAS OUT' (Figure 4) and the other end with the gas input port of your experimental device.
- 4. Connect the provided power cable **first** to the rear of the device and then to a **100-240 VAC 50/60 Hz** power supply.

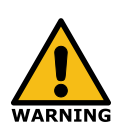

To avoid electrical shock, use a grounded receptacle. Do not connect the GMS to AC power mains without an earthed ground connection. Always connect the AC power cable to the device first and then to the power source.

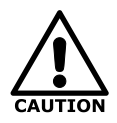

Operation at AC input levels outside of the specified operating voltage range may damage the GMS.

- 5. Connect the supplied USB cable between the USB port at the rear of the GMS with the USB port of your PC.
- 6. Check if all tubing is connected tightly and safely.

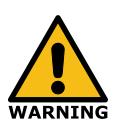

Do not turn on the gas supply until you are certain that all tubing and gas connections are fitted tightly. Failure to heed this warning can result in serious personal injury.

7. Turn the pressure regulator of all gas sources to the lowest level. Then, open the gas supply and **slowly increase the pressure** till you reach **2 bar** for all three gas types. Carefully evaluate tubing and connections for any gas leaks.

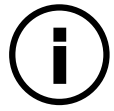

The GMS will only operate accurately if the input pressure matches the specified calibration pressure of 2 bar.

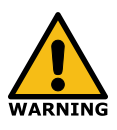

Do not exceed the specified maximum input pressure of 2.5 bar as this may result in serious personal injury and damage to the device.

- 8. Switch on the red power button at the rear of the GMS.
- 9. Start the GMS software.
- 10. The GMS is now ready to use.

## **3** Experiment

#### 3.1 Overview

#### Title bar

The title bar displays the experimental time and an arrow to return to the main menu.

#### Tool bar

The tool bar contains a gas unit selector and a STOP EXPERIMENT button to terminate the experiment.

#### Graph

The graph window displays the setpoints and actual percentage/flow readings of all three gas types.

#### Graph legend

The graph legend explains the symbols and lines of the current graph display. It further displays data values that are currently selected by the vertical selection bar, which appears when you move over the graph.

The display of data can activated/deactivated by clicking on the check mark adjacent to the corresponding data type.

#### Gas settings

In the gas settings, concentration/flow of O<sub>2</sub> and CO<sub>2</sub> can be changed.

#### Data

Under data, concentration and flow of gases are displayed.

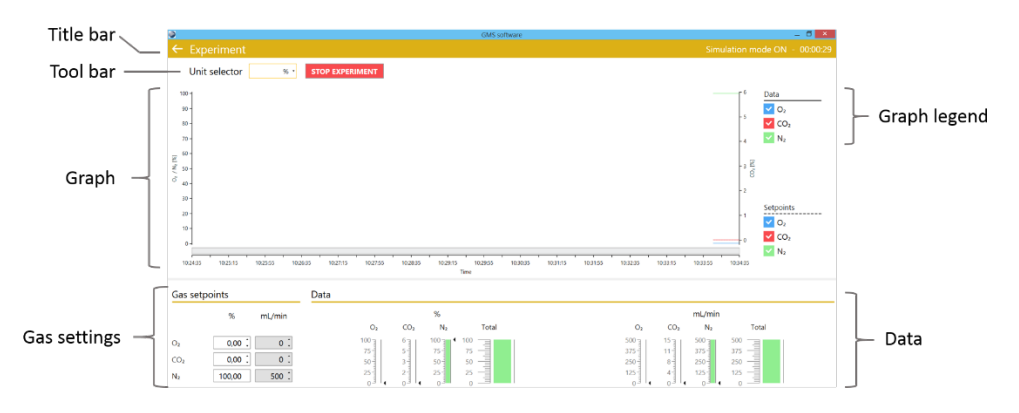

Figure 5: Experiment overview.

#### 3.2 Running an experiment

#### 3.2.1 Choose experiment mode

- 1. Start the GMS software
- 2. Click on 'Experiment'
- 3. In the Experiment checklist choose 'Manual' or 'Automated' experiment type from the drop down field (1, Figure 6).
- 4. Choose a location for the log file to be saved (2, Figure 6).
- 5. START the experiment (3, Figure 6)

|                                 | GM                                  | software           | _ 0 |
|---------------------------------|-------------------------------------|--------------------|-----|
|                                 |                                     |                    |     |
|                                 |                                     |                    |     |
|                                 |                                     |                    |     |
|                                 |                                     |                    |     |
|                                 |                                     |                    |     |
|                                 |                                     |                    |     |
|                                 |                                     |                    |     |
|                                 | Experiment checklist                |                    |     |
|                                 |                                     |                    |     |
|                                 | <ul> <li>Experiment type</li> </ul> | Manual 1           |     |
|                                 | ✓ GMS device                        | GMS-500            |     |
|                                 | ✓ Log file                          | 01.02.2017.csv 🕒 2 |     |
| Enter the name of the G         | MS data file                        |                    |     |
| 🔄 🎯 🕤 🛧 🔳 Desktop 🕨             | マ C Search Desktop P                |                    |     |
| Organise • New folder           | ar • 0 <b>•</b> •                   | S                  |     |
| Favourites                      | ~                                   |                    |     |
| File name: 01.02.2017.csv       |                                     |                    |     |
| Save as type: CSV files (*.csv) | Y                                   |                    |     |
|                                 |                                     |                    |     |
|                                 |                                     |                    |     |

Figure 6: Experiment checklist

#### Manual

Choose this option if you want flexibility and be able to change gas concentrations manually during the experiment. This mode is most appropriate for establishing new protocols. Afterwards, the settings may then be transferred to the automated protocol.

- 1. Select a gas unit (1, Figure 7).
- 2. Set the  $O_2$  concentration/flow in the gas setpoints field (2, Figure 7).
- 3. Set the carbon dioxide concentration/flow in the gas setpoints field (3, Figure 7).
- 4. Stop the experiment upon completion (4, Figure 7).

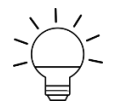

The nitrogen gas concentration is set automatically to obtain a cumulative gas concentration of 100%.

| ٩                                                         |                                          |                                                                                                    | GMS software                                                                                                    |                                                                                                    | _ 🗇 🗡                                                      |
|-----------------------------------------------------------|------------------------------------------|----------------------------------------------------------------------------------------------------|----------------------------------------------------------------------------------------------------|----------------------------------------------------------------------------------------------------|------------------------------------------------------------|
| ←                                                         | Experiment                               |                                                                                                    |                                                                                                    |                                                                                                    |                                                            |
|                                                           | Unit selector % •                        | STOP EXPERIMENT                                                                                                    |                                                                                                    |                                                                                                    |                                                            |
| 100<br>90<br>70<br>60<br>50<br>40<br>30<br>20<br>10<br>10 | 2435 102515 102535 1026                  | 35 1027/15 1027/35 1028/35                                                                                                    | 102915 102455 102035 103115<br>Time                                                                                                    | 6 Da<br>-5 ₹<br>-4 ₹<br>-2<br>-2<br>-2<br>-2<br>-2<br>-2<br>-2<br>-2<br>-2<br>-2                                                                                                    | ta<br>0,2<br>0,2<br>0,2<br>0,2<br>0,2<br>0,2<br>0,2<br>0,2 |
| Gas                                                       | setpoints                                | Data                                                                                                    |                                                                                                    |                                                                                                    |                                                            |
|                                                           | % mL/min                                 | 0, (0,                                                                                                    | %<br>No Total                                                                                                    | mL/min                                                                                                    |                                                            |
| O2<br>CO2<br>N2                                           | 0,00 : 0 :<br>0,00 : 0 :<br>100,00 500 : | 100 m<br>75 m<br>25 m<br>0 m<br>25 m<br>100 m<br>3 m<br>25 m<br>100 m<br>3 m<br>100 m<br>2 m<br>100 m<br>1000 m<br>100 m<br>100 m<br>100 m<br>100 m<br>100 m<br>100 m<br>100 m<br>100 m | Control (1)     Control (1)     Contro(1)     Control (1)     Control (1)     Control (1)     Control (1) | S0         S0         Total         S0         Total           500         15         375         375         375         250         250           250         4         1         125         125         125         125         125           10         4         0         4         0         0         0         0         0 |                                                            |

Figure 7: Manual mode.

5. Choose to open or save the log file (1, Figure 8) and return to the main menu by clicking on the arrow (2).

|                                         | GMS software                                                                                    | _ 🗖 🗡              |
|-----------------------------------------|-------------------------------------------------------------------------------------------------|--------------------|
| ← Experiment 2                          |                                                                                                 | Simulation mode ON |
| Unit selector 🛛 % *                     |                                                                                                 |                    |
| 100 -                                   |                                                                                                 | Data               |
| 80 -                                    |                                                                                                 | -5 CO <sub>2</sub> |
| 70 -                                    |                                                                                                 | -4 🔽 N2            |
| 60 -<br>27 co                           |                                                                                                 | - 3 🗷              |
| 6 40 -                                  |                                                                                                 | ŝ                  |
| 30 -                                    |                                                                                                 | - 2<br>Cotroints   |
| 20 -                                    |                                                                                                 |                    |
|                                         |                                                                                                 | - 0 CO2            |
| 1512-20 1516-00 1516-00 1515-20 1516-00 | 154640 154720 154000 154000 154000 152040 152040 152040 152020 152020                           | N₂                 |
| TETS28 TEPROR TEPROR TETS28 TERON       | רובוסאים הבריבים הבוסאים הבוסאים הבוסאים הבסאים הבסאים הבוסאים הבריבים הבוסאים הבריבים.<br>Time | 112329             |
| Summary                                 |                                                                                                 |                    |
| Experiment start 01.02.2017 11:23:27    | Log entries count 1                                                                             |                    |
| Experiment end 01.02.2017 11:23:29      | Log file size 353 bytes                                                                         |                    |
| Experiment duration 00:00:02            | Open log file Open                                                                              |                    |
|                                         | Export log file to Excel Save                                                                   |                    |
|                                         |                                                                                                 |                    |

Figure 8: Experiment summary.

This mode combines flexibility with automation. You can upload your own customized protocol, which the GMS software will run automatically. This mode is most appropriate for established experiments that do not fit the standard protocol.

1. In the Experiment checklist choose 'Automated' experiment type from the drop down field (1, Figure 9).

| Experiment                                                                                                    |                       |
|----------------------------------------------------------------------------------------------------|-----------------------|
|                                                                                                    |                       |
|                                                                                                    |                       |
|                                                                                                    |                       |
|                                                                                                    |                       |
|                                                                                                    |                       |
|                                                                                                    |                       |
| Experiment checklist                                                                                                    |                       |
| ✓ Experiment type                                                                                                    | Automated - 1         |
| ✓ GMS device GMS                                                                                                    | 500 (Simulated)       |
| ★ Protocol file <                                                                                                    | Io file selected> 🔁 2 |
| ★ Log file <                                                                                                    | Io file selected>     |
| Open protocol file                                                                                                    |                       |
| (€ () - ↑ ■ Desktop × C Search Desktop P                                                                                                    |                       |
| Organise • New folder 📰 • 🔟 • START 5                                                                                                    |                       |
| Ferourites Deskop Posch places Project Places Project Places Posch Places Posch Places Places Place |                       |
| Research                                                                                                    |                       |
| File name: V Text files (*.txt) V                                                                                                    |                       |
|                                                                                                    |                       |

*Figure 9: Automated experiment* 

- 2. Select an automated protocol (2).
  - You can create an automated protocol in a standard spread sheet software according to the format in Figure 10, saved as tab delimited txt file.

|    | Α    | В   | С   | D    | E |
|----|------|-----|-----|------|---|
| 1  | Time | 02  | CO2 | Temp |   |
| 2  | 0    | 100 | 0   | 20   |   |
| 3  | 10   | 0   | 0   | 20   |   |
| 4  | 20   | 0   | 0   | 20   |   |
| 5  | 25   | 1   | 0   | 20   |   |
| 6  | 30   | 2   | 0   | 20   |   |
| 7  | 35   | 3   | 0   | 20   |   |
| 8  | 40   | 4   | 0   | 20   |   |
| 9  | 45   | 5   | 0   | 20   |   |
| 10 | 50   | 6   | 0   | 20   |   |
| 11 | 55   | 100 | 0   | 20   |   |
| 12 | 65   | 0   | 0   | 20   |   |
| 13 | 75   | 0   | 0   | 20   |   |
| 14 |      |     |     |      |   |

Figure 10: Automated protocol.

3. Choose a location for the log file to be saved (2, Figure 9).

- 4. START the experiment (3, Figure 9).
- 5. The experiment will now run and terminate automatically according to the automated protocol. The timer (1, Figure 11) displays the remaining time for each step and the whole experiment. You may also abort the experiment before automatic completion (2).

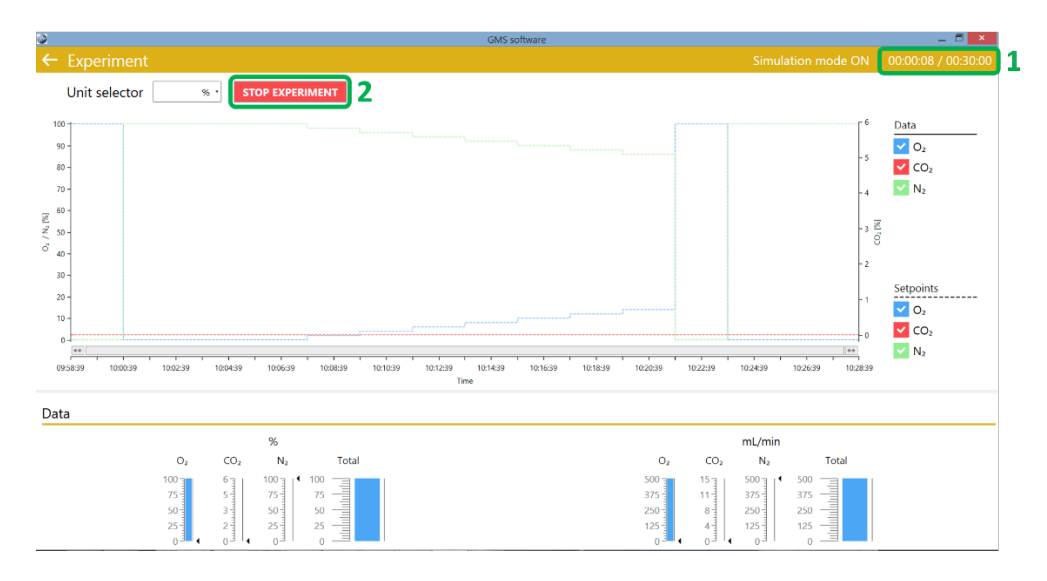

Figure 11: Automated experiment

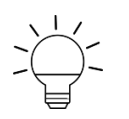

Once the experiment completes, all gas flows are set to zero to preserve gas supplies.

#### 3.2.2 End of experiment

- 1. Once experiments are completed close the GMS software.
- 2. Turn off all gas supplies.
- 3. Switch off the GMS using the power button at the rear.

## 4 Troubleshooting

This chapter gives advice and tips to solve problems that may occur while operating the BOBS<sup>TM</sup>.

| Symptom                                      | Cause                       | Remedy                                                                                 |
|----------------------------------------------|-----------------------------|----------------------------------------------------------------------------------------|
| No gas flow                                  | GMS not switched on         | Switch on GMS                                                                          |
| No gas flow                                  | Gas supply turned off       | Turn on gas supply                                                                     |
| No gas flow                                  | Gas tubing blocked          | Assure all tubing is<br>connected tightly to all<br>push-in fittings and<br>connectors |
| No gas flow                                  | Leaky gas connection        | Check for any gas leaks in tubing or connections                                       |
| Low gas flow                                 | Insufficient input pressure | Assure input pressure of all supply gases is <b>2 bar</b>                              |
| GMS software runs slow or stops unexpectedly | Insufficient RAM            | Use a PC with minimum 4<br>GB RAM                                                      |

\* Always contact Loligo® Systems ApS prior to shipping the instrument for service.

## 5 Appendix

## 5.1 Maintenance

## 5.1.1 Cleaning

- Use a moist cloth to clean the surfaces of the GMS device.
- Only use water, ethanol, non-aggressive, non-corrosive and non-abrasive cleaning agents for cleaning. Do not use solvents.

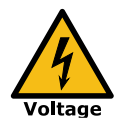

Disconnect the GMS from the AC power source before cleaning. Do not wet electrical contacts. Failure to head this warning may lead to death or serious injury.

## 5.1.2 Change of fuse

The GMS is secured with a fuse to protect the device from high currents. Follow these steps to replace the fuse if blown.

1. Disconnect the power cord at the rear of the GMS.

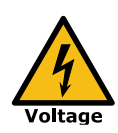

Always disconnect the GMS from the AC power source during any maintenance work. Failure to head this warning may lead to death or serious injury.

2. Carefully lift up the fuse holder using a slotted electrical screw driver (Figure 12A).

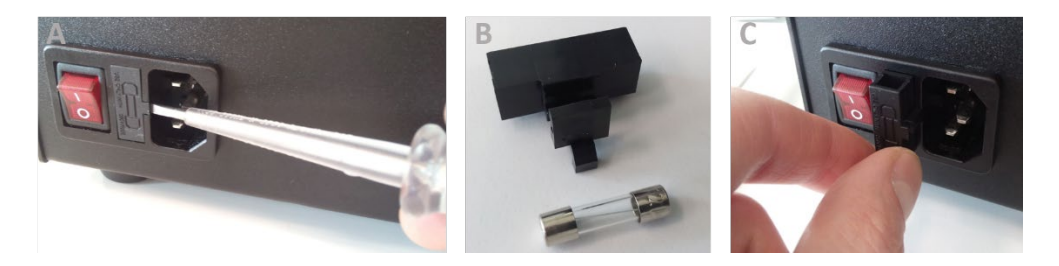

Figure 12: Change of fuse.

- 3. Replace the blown fuse with a new one with the exact power rating as specified on the fuse label below (Figure 12B).
- 4. Replug the fuse holder into the power socket with the plastic clip facing right (Figure 12C).

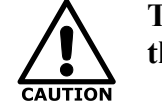

The use of fuses with power ratings other than specified may damage the device and will void the warranty.

## 5.1.3 Calibration service GMS

To assure continued accuracy of the GMS we recommend to re-calibrate the GMS every 1-3 years (depending on the frequency of use) using Loligo® Systems` gas flow meters or by returning the instrument to Loligo® Systems.

## 5.2 Warranty

### 5.2.1 Warranty policy

We offer a 2 year warranty against defects in material or workmanship from date of purchase. If a problem develops during that period, please contact Loligo® Systems with a detailed description. If the problem cannot be solved at a distance, we will issue you with a Return of Materials Authorization number (RMA). Loligo® Systems cannot accept responsibility for goods returned without an RMA number. Contact Loligo® Systems **prior to shipping** the product to arrange shipping, payment and documentation. Loligo® Systems will at its discretion repair or replace the instrument. The warranty specifically excludes damages caused by misuse, abuse or unauthorized modifications or repairs.

### 5.2.2 Limitation of Warranty

In no event shall Loligo<sup>®</sup> Systems be responsible for any damages suffered by buyer arising out of buyer's own negligence or willful acts or failure to act in connection with the storage, handling or use of Loligo<sup>®</sup> Systems Instruments by buyer or its transferee of risk of loss or damage thereto.

After the warranty period has expired Loligo® Systems offers a repair, update, and retro-fit service at a fee.

### 5.2.3 Limitation of Remedies:

Loligo® Systems shall not be liable under any circumstances for any special, consequential, incidental, punitive or exemplary damages arising out of or in any way connected with this agreement to sell goods to buyer of the goods, including, but not limited to, damages for lost profits, loss of use, lost data, or for any damages or sums paid by buyer to third parties, even if Loligo® Systems has been advised of the possibility of such damages. The foregoing limitation of liability shall apply whether the claim is based upon principles of contract, warranty, negligence, or other tort, breach of any statutory duty, principles of indemnity or contribution, the failure of any limited or exclusive remedy to achieve its essential purpose, or otherwise.

## 5.3 Disposal

Before disposal, the device must be decontaminated and cleaned to protect people, the environment and property.

Always observe the statutory requirements when disposing the product.

According to the directive 2002/96/EG (WEEE), any devices supplied after August 13, 2005, to the business-to-business area this product is assigned to, must not be disposed of with the domestic waste.

Because disposal regulations may differ from one country to another, please contact your supplier if necessary.

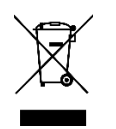

This symbol of the crossed out garbage bin points out that the unit must not be disposed of with the domestic waste.

## **5.4 Declaration of Conformity**

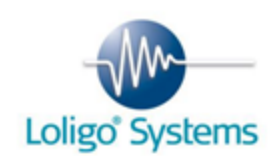

#### Declaration of conformity

Konformitätserklärung Déclaration de conformité Declaración de homologación

The undersigned, representing the following manufacturer:

Loligo® Systems ApS Toldboden 3, 2nd floor 8800 Viborg Denmark

herewith declares that the product:

#### #BG11000 - Gas Mixing System (GMS)

is in conformity with the provisions of the following EU directives, including the latest amendments:

#### 2014/30/EU EMC Directive

and that the following standards have been applied:

| EN 16010-1: 2011                      | Safety requirements for electrical equipment for measurement<br>control and laboratory use. Part 1: General requirements.                                      |
|---------------------------------------|----------------------------------------------------------------------------------------------------|
| EN ISO 12100:2011-03                  | Specifications for basic terminology, principles and a methodology for achieving safety in the design of machinery.                                            |
| EN 61326-1:2013                       | Electrical equipment for measurement, control and laboratory use -<br>EMC requirements - Part 1: General requirements.                                         |
| EN 61000-3-<br>2:2006+A1:2009+A2:2009 | Electromagnetic compatibility (EMC) - Part 3-2: Limits - Limits for<br>harmonic current emissions.                                                             |
| EN 61000-3-3:2013                     | Electromagnetic compatibility (EMC) - Part 3-3: Limits - Limitation of voltage changes, voltage fluctuations and flicker in public low-voltage supply systems. |

Standards for Canada and USA

FCC Part 15 Subclause B, UL 61010-1:2012 (3<sup>rd</sup> Edition), CAN/CSA-C22.2 No. 61010-1:2012 (3<sup>rd</sup> Edition)

own Jannik Herskin, CEO

January, 5, 2017, DK-8800 Viborg

## 6 Index

### С

| Calibration service15       |  |
|-----------------------------|--|
| Cleaning14                  |  |
| Components                  |  |
| D                           |  |
| Declaration of Conformity17 |  |
| Disposal16                  |  |
| Ε                           |  |
| Experiment                  |  |
| Experiment mode9            |  |
| Running an experiment9      |  |
| F                           |  |
| Fuse14                      |  |
| I                           |  |
| Installation                |  |
| Hardware5                   |  |

| Software 4                  |
|-----------------------------|
| Instrument overview1        |
| Instrument specifications 2 |
| М                           |
| Maintenance14               |
| S                           |
| Safety notesiv              |
| Safety symbolsv             |
| Settings 5                  |
| System requirements 4       |
| τ                           |
| Technical supportiii        |
| Troubleshooting13           |
| w                           |
| Warranty 15                 |